## Изменение основных настроек устройств BioSmart

Для изменения конфигурации устройства в разделе **Устройства**, выделите его в списке и нажмите на панели инструментов кнопку **Свойства**. Откроется окно свойств устройства.

| Свойства BioSmart UniPass Dro S/N                                                                                           | 850011                                 | 2 ×                             |
|----------------------------------------------------------------------------------------------------|----------------------------------------|---------------------------------|
| CBOUCTBA DIOSINATE ONIFASS PTO S/14                                                                                         | 110000                                 | : ^                             |
| Простой режим 🔻 🧕 🚺                                                                                                    | 2 🖑 🦚                                  |                                 |
| <ul> <li>№ Системные</li> <li>№ Диагностика</li> <li>№ Ю Видеокамеры</li> <li>№ Наблюдение</li> <li>№ Полномочия</li> </ul> | Параметр<br>Контроллер                 | Значение                        |
|                                                                                                    | Название                               | BioSmart UniPass Pro S/N 850011 |
|                                                                                                    | Серийный номер                         | 850011                          |
|                                                                                                    | Подключаться автоматически             |                                 |
|                                                                                                    | Прошивка                               | Biosmart Unipass PRO 1.1.56     |
|                                                                                                    | Подключение                            |                                 |
|                                                                                                    | Имя хоста                              |                                 |
|                                                                                                    | ІР-адрес                               | 172.27.10.71                    |
|                                                                                                    | Порт                                   | 20002                           |
|                                                                                                    | Маска подсети                          |                                 |
|                                                                                                    | Шлюз                                   |                                 |
|                                                                                                    | МАС-адрес                              |                                 |
|                                                                                                    | Режим работы                           |                                 |
|                                                                                                    | Режим работы                           |                                 |
|                                                                                                    | Сервер идентификации                   |                                 |
|                                                                                                    | Дополнительно                          |                                 |
|                                                                                                    | Часовой пояс                           | Russia/Екатеринбург (UTC+05:00) |
|                                                                                                    | Время ожидания ответа                  | 7000                            |
|                                                                                                    | Максимальный размер пакета, байт (MTU) |                                 |
|                                                                                                    | Количество пользователей               | 52                              |
|                                                                                                    | Количество шаблонов                    | 558                             |
|                                                                                                    | Кол-во журналов в памяти               |                                 |
|                                                                                                    |                                        |                                 |
|                                                                                                    |                                        | Сохранить Закрыть               |
|                                                                                                    |                                        |                                 |

Для каждого устройства BioSmart вкладки окна **Свойства** и их содержание индивидуальны. Подробнее о настройке свойств каждого устройства см. соответствующее Руководство по эксплуатации.

После окончания редактирования свойств устройства, нажмите Сохранить.

Описание кнопок в окне Свойства.

| ø            | Кнопка Обновление ПО предназначена для обновления встроенного ПО (Firmware) устройства.                                                                                                    |
|--------------|----------------------------------------------------------------------------------------------------|
| Ŕ            | Кнопка Инициализация предназначена для удаления списка сотрудников, их идентификаторов и событий, хранящихся на устройстве.                                                                                                    |
| <u>ab</u>    | Кнопка Сброс настроек выполняет сброс настроек устройства на заводские.                                                                                                    |
|              | При нажатии этой кнопки происходит сброс только системных свойств устройства и настроек Ю. Сброс сетевых настроек устройств BioSmart можно выполнить только аппаратно (см. соответствующее руководство по эксплуатации устройства).                                                                                   |
| <b>O</b> III | Кнопка <b>Калибровка сенсора</b> запускает процесс калибровки емкостного сканера отпечатков пальцев (только для устройств с установленным емкостным сканером). Это процесс приведения емкостей микроконденсаторов матрицы сканера к одному показателю. Обычно требуется после изменений системных свойств устройства. |
|              | Кнопка <b>Применить профиль</b> применяет настройки выбранного профиля к устройству.                                                                                                    |
|              | Кнопка Сохранить в профиль позволяет на основе настроек устройства создать новый профиль настроек.                                                                                                    |